Time Rounding will let you round the clock in and clock out times, daily total hours, or pay period total hours to the nearest 5, 6, 15, or 30 minutes.

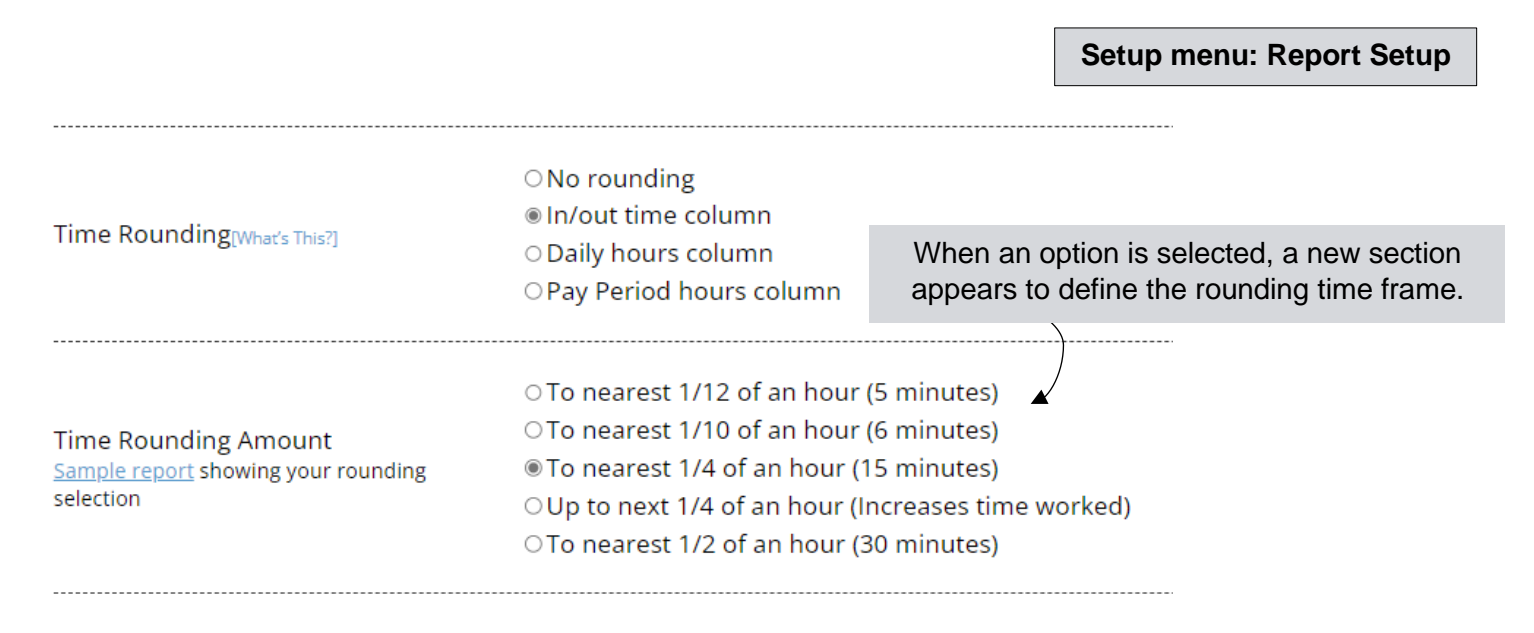

## **Rounding In/Out Column**

| Employee    | Date          | In      | Out     | Hours                  | Туре | Day           | Week           | Pay Period     | Action |
|-------------|---------------|---------|---------|------------------------|------|---------------|----------------|----------------|--------|
| James Smith | Mon 10/3/2022 | 9:00 AM | 5:15 PM | 8h 15m                 | Work | 8h 15m Wrk RR | 8h 15m Wrk RR  | 8h 15m Wrk RR  | 🕜 Edit |
| James Smith | Tue 10/4/2022 | 9:00 AM | 5:30 PM | <b>8</b> h <b>30</b> m | Work | 8h 30m Wrk RR | 16h 45m Wrk RR | 16h 45m Wrk RR | 🕜 Edit |

#### To display actual punch times in reports, go to the Setup menu: General Setup Options.

Admin and Supervisor Reports Display the Actual Time Punches next to the Rounded In/Out Times
Display Pay Period column (select when using projects & regular work hours)
Display Payroll column (select when using no projects)
Display Project column (select for project totals only.)
Display Payrole column (project and payroll pay rates only)

| Employee    | Date          | In Actual   Rounded | Out Actual   Rounded | Hours  | Туре | Day           | Week           | Pay Period                    | Action |
|-------------|---------------|---------------------|----------------------|--------|------|---------------|----------------|-------------------------------|--------|
| James Smith | Mon 10/3/2022 | 9:06 AM   9:00 AM   | 5:13 PM   5:15 PM    | 8h 15m | Work | 8h 15m Wrk RR | 8h 15m Wrk RR  | <b>8</b> h <b>15</b> m Wrk RR | 🕜 Edit |
| James Smith | Tue 10/4/2022 | 8:53 AM   9:00 AM   | 5:24 PM   5:30 PM    | 8h 30m | Work | 8h 30m Wrk RR | 16h 45m Wrk RR | 16h 45m Wrk RR                | 🕑 Edit |

# **Rounding Day Column**

| Employee    |     | Date      | In      | Out     | Hours                  | Туре | Day                           | Week           | Pay Period     | Action |
|-------------|-----|-----------|---------|---------|------------------------|------|-------------------------------|----------------|----------------|--------|
| James Smith | Mon | 10/3/2022 | 9:06 AM | 5:13 PM | 8h 7m                  | Work | 8h 0m Wrk RR                  | 8h 0m Wrk RR   | 8h 0m Wrk RR   | 🕜 Edit |
| James Smith | Tue | 10/4/2022 | 8:53 AM | 5:24 PM | <b>8</b> h <b>31</b> m | Work | <b>8</b> h <b>30</b> m Wrk RR | 16h 30m Wrk RR | 16h 30m Wrk RR | 🕜 Edit |

# Rounding Pay Period Column

| Employee    |     | Date      | In      | Out     | Hours                  | Туре | Day            | Week                          | Pay Period     | Action        |
|-------------|-----|-----------|---------|---------|------------------------|------|----------------|-------------------------------|----------------|---------------|
| James Smith | Thu | 9/29/2022 | 8:44 AM | 3:01 PM | <b>6</b> h <b>17</b> m | Work | 6h 17m Wrk RR  | <b>6</b> h <b>17</b> m Wrk RR | 6h 15m Wrk RR  | 🕜 <u>Edit</u> |
| James Smith | Fri | 9/30/2022 | 9:03 AM | 2:55 PM | 5h 52m                 | Work | 5h 52m Wrk RR  | 12h 9m Wrk RR                 | 12h 15m Wrk RR | 🕜 <u>Edit</u> |
| James Smith | Mon | 10/3/2022 | 9:06 AM | 5:13 PM | <b>8</b> h <b>7</b> m  | Work | 8h 7m Wrk RR   | 8h 7m Wrk RR                  | 20h 15m Wrk RR | 🕜 <u>Edit</u> |
| James Smith | Tue | 10/4/2022 | 8:53 AM | 5:24 PM | 8h 31m                 | Work | 8h 31 m Wrk RR | 16h 38m Wrk RR                | 28h 45m Wrk RR | 🕜 Edit        |

## FAQ

Can I set In times to only round down and Out times to only round up? (aka "rounding to the shift")

This is not an option because it can violate the FLSA rounding laws. In and Out punches are always rounded both ways. The only other option is rounding in favor of the employee. (see next question)

### What does the "Up to next 1/4 of an hour (Increases time worked) option do?

Rather than rounding time both up or down, it will always round to the quarter of an hour that increases the employee's time. The FLSA protects employees by stating that time cannot always be rounded down, as it can violate overtime pay requirements. But rounding in favor of the employee is certainly allowed.

### How can I know what rounds up and what rounds down for each increment option?

To see a breakdown, choose an option and Save Changes at the bottom. When you come back to the section and click "Sample report," it will show you what direction each minute will round.

|                                    | ⊖To nearest 1/12 of   |
|------------------------------------|-----------------------|
| Time Rounding Amount               | ⊖To nearest 1/10 of   |
| Sample report nowing your rounding | ●To nearest 1/4 of a  |
| selection                          | ္တUp to next 1/4 of ႏ |
|                                    | OTo nearest 1/2 of a  |
|                                    |                       |